# REPUBLIC BANK Personal Online Banking PAY LOAN WITH EXTERNAL FUNDS

Connect your outside bank account to PAY LOAN WITH EXTERNAL FUNDS to pay your Republic Bank loan. Log into Personal Online Banking at RepublicBank.com to make payments, or set repeated payments.

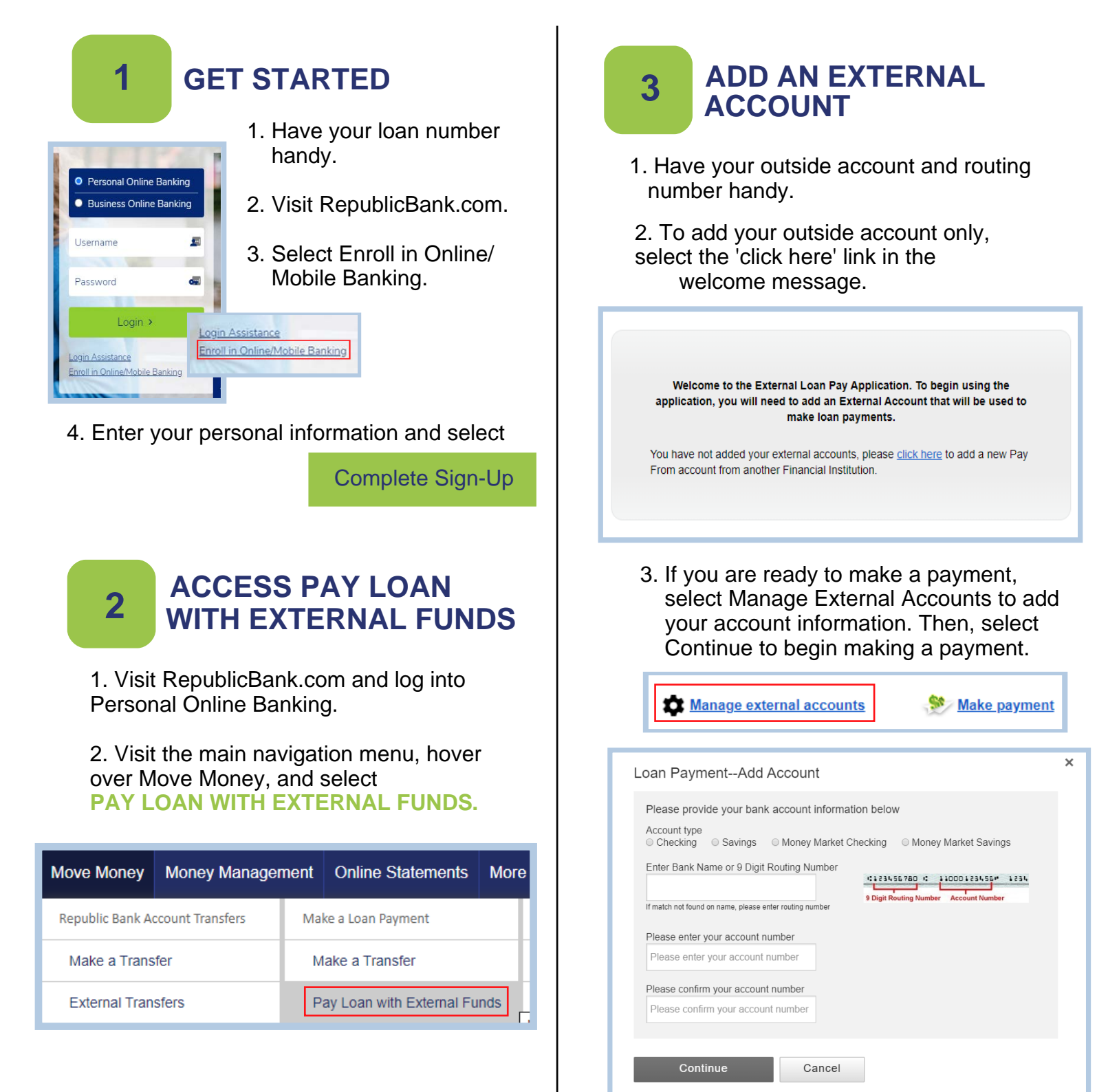

#### MAKING PAYMENTS AND MANAGING EXTERNAL LOAN PAYMENTS

1. Select Make Payment in the top right corner.

4

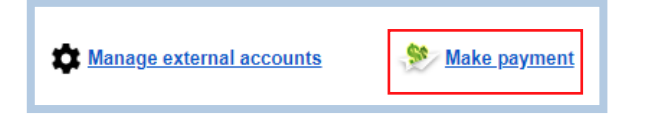

 Choose your 'pay from' account and choose your loan you want to pay. Enter your amount. Your regular, monthly payment amount will automatically load in the amount box.

| Loan Payment                                                                                                    | × |
|----------------------------------------------------------------------------------------------------|---|
| Pay From: JPMORGAN CHASE Checking*0000 V + Add an account                                                                                                    |   |
| Pay Loan:*2779 \$455.68 on 04/01/2020                                                                                                    |   |
| \$455.68                                                                                                    |   |
| Initiate Payment On:                                                                                                    |   |
| 03/27/2020 🗰 Repeat                                                                                                    |   |
| Payments made using an external funding account will post to your loan on the same business day if<br>submitted before 7:00 PM ET Monday - Friday. Payments made using your Republic Bank account will post<br>to your loan on the same business day if submitted before 8:00 PM ET Monday - Friday. Any payments<br>submitted after the cutoff times will post to your loan the next business day. |   |
| □ I agree to the <u>Terms &amp; Conditions</u>                                                                                                    |   |
|                                                                                                    |   |
| Continue Cancel                                                                                                    |   |

 Select your payment date using the calendar icon. Check the 'repeat' box if you wish to repeat this payment, and Save. Review the Terms & Conditions and check mark the box.

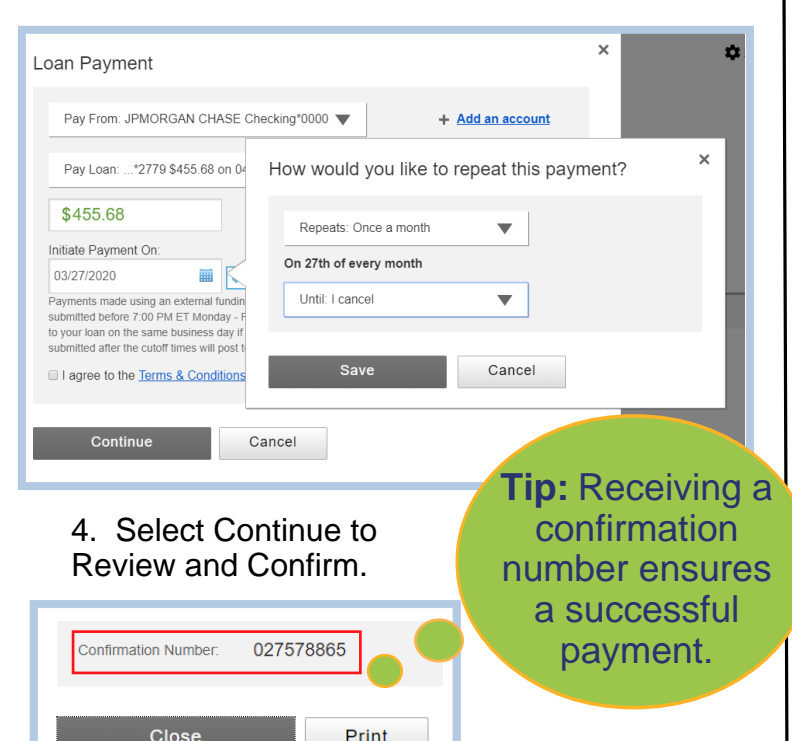

### PAY LOAN WITH EXTERNAL FUNDS FAQ

## HOW CAN I CANCEL MY LOAN PAYMENT?

To cancel your loan payment, select cancel under Scheduled Loan Payments. Select Cancel Next Payment, or Cancel Series. Click Yes.

#### HOW CAN I DELETE MY EXTERNAL ACCOUNT?

Select Manage External Accounts. Select Delete Account. Removing an external account will cancel all future scheduled payments, however, it will not delete any payment history associated with it.

## CAN I MAKE A PRINCIPAL ONLY PAYMENT?

Yes. Once a regular, monthly loan payment is made to the loan, any additional amounts will apply to principal.

#### WHAT IS THE MAXIMUM AMOUNT I CAN PAY TOWARD MY LOAN?

Maximum loan payment amounts through Pay Loan with External Funds is up to three times your regular, monthly loan payment amount in a billing cycle.

#### CAN I MAKE A FINAL PAYMENT OR PAYOFF MY LOAN?

Contact us at 888-584-3600 to place a Payoff Request before making your final payment through Pay Loan with External Funds.

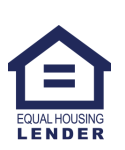

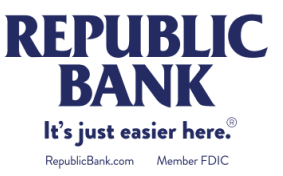